### SAMSUNG

# خطوات تفعيل قسائم سامسونج سمارت پاك

## vipadle

قم بتشغيل تلفزيون سامسونج وفتح تطبيق شاهد
قم بإنشاء اسم مستخدم وكلمة مرور في حال لم يكن لديك واحد
قم بتسجيل الدخول.
قم بتسجيل الدخول.
ستظهر نافذة تشير إلى العرض (6/12 أشهر)
اختر استرداد
اختر استرداد
Switch on Samsung TV and launch the Shahid app
Make a user name and password in case if you don't have one
Log in.
A pop up will appear that indicates the offer (6/12 months)
Click redeem
That's it! Shahid VIP is yours

### **STARZ**PLAY

• شعّل تلفزيون سامسونج وابدأ تشغيل تطبيق STARZPLAY. • ستظهر صفحة ترويجية توضح العرض الذي يتماشى مع تلفازك. • اشترك في STARZPLAY عن طريق إنشاء حساب بعنوان بريدك الإلكتروني وكلمة المرور المضلة لك. أو قم بتسجيل الدخول إذا كان لديك بالفعل حساب على STARZPLAY.

تابع مع عملية الاشتراك المجاني التلقائية.

• وهكذا! STARZPLAY أصبح ملكك.

ملاحظة:

- إذا اخترت المتابعة لاحقًا ، فلا يزال بإمكانك الحصول على اشتراكك المجاني عن طريق اختيار "القسيمة الإلكترونية" في قسمر "الإعدادات". - يمكنك أيضًا تفعيل قسيمة الإشتراك المجاني الخاصة بك على starzplay.com/samsung

Switch on your Samsung TV and launch the STARZPLAY Application.
A promotion page will appear reflecting the offer your TV is eligible for.
Join STARZPLAY by creating an account with your email address and preferred password or Log In if you already have a STARZPLAY account
Continue with the automatic free subscription process
That's it! STARZPLAY is yours

Note:

- If you choose to continue later, you can still get your free subscription by selecting "E-VOUCHER" in the "SETTINGS" section. - You can also redeem your free subscription voucher on starzplay.com/samsung

### SAMSUNG

# خطوات تفعيل قسائم سامسونج سمارت پاك

**STARZ**PLAY

vipadlee

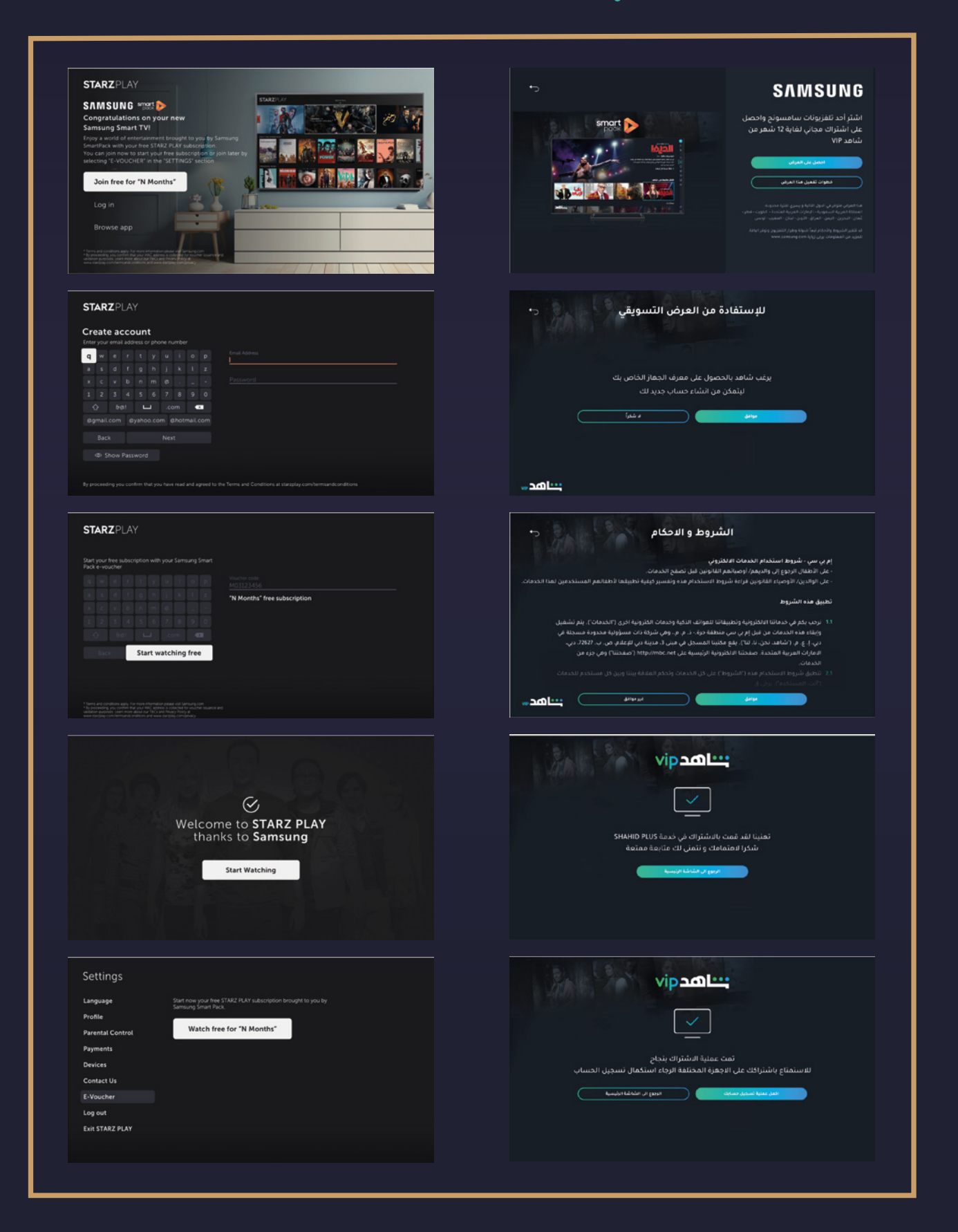